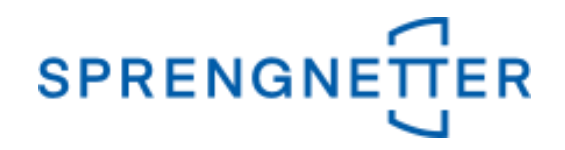

## AKuK-Anleitung Ableitung von Sachwertfaktoren

(Stand: 22.10.2020)

Diese Anleitung unterstützt Sie bei der Ableitung von Sachwertfaktoren mit AKuK. Sie wurde erstellt und freundlicherweise zur Verfügung gestellt von Herrn Eckhard Vandersee (Vorsitzender Gemeinsamer Gutachterausschuss Bühl).

Bei Fragen und Anregungen zu dieser Anleitung und/oder anderen Fragen rund um AKuK steht Ihnen unser Support-Team über <u>hilfe@support.sprengnetter.de</u> oder telefonisch unter 02641/91304567 zur Verfügung.

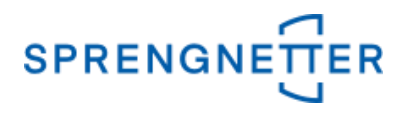

Zur programmunterstützten Ableitung von Sachwertfaktoren rufen Sie zunächst den Auswertedialog "Sachwertfaktor" auf:

1. Menüpunkt "Aufgabe" => "Auswerten" => "Sachwertfaktor" auswählen

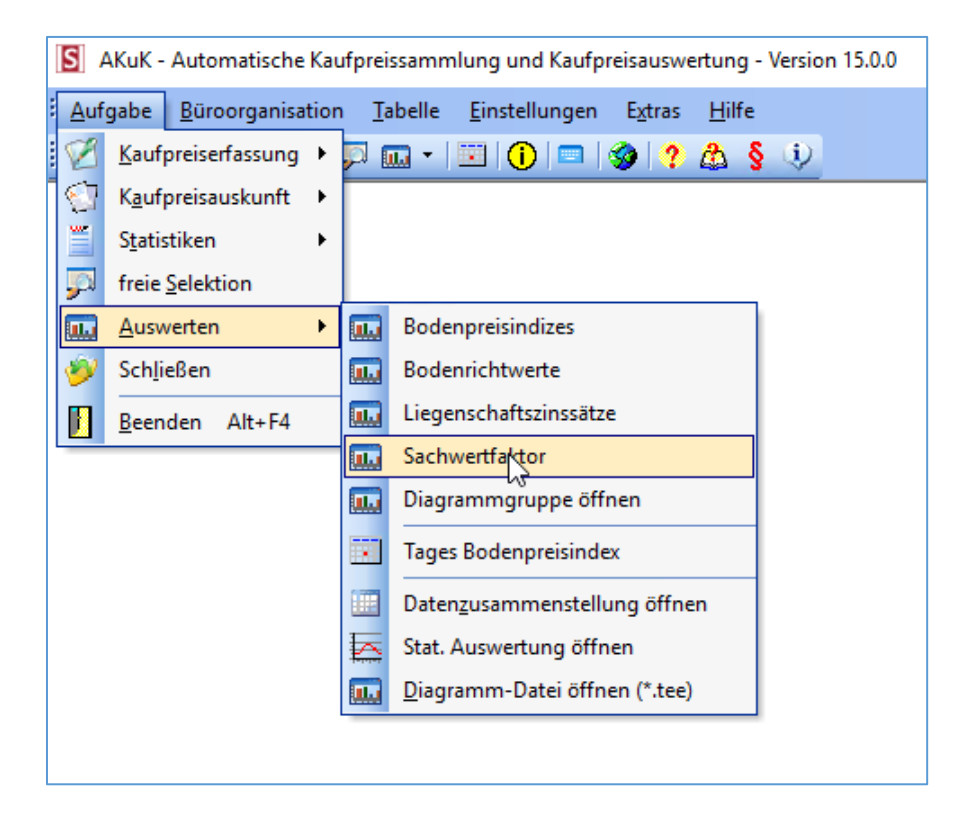

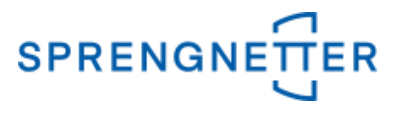

In dem neuen Fenster können Sie nun unter "Ableitung der Sachwertfaktor-Funktion zwischen "gezielte Datenauswahl" und "freie Selektion" wählen. In dieser Anleitung wählen wir hier die Option "freie Selektion" aus.

## 2. Schaltfläche "freie Selektion" unter "Ableitung der Sachwertfaktor-Funktion" wählen

| Sachwertfaktor                                                                                                    | ×                                                                                                    |
|----------------------------------------------------------------------------------------------------|----------------------------------------------------------------------------------------------------|
| Zur Vorbereitung der Ableitung von Sachwertfakto<br>Datenbank nach geeigneten Kauffällen gesucht w<br>Nachbewertung (Ermittlung des vorläufigen Sachw<br>Liegen hinreichend geeignete und nachbewertete<br>Sachwertfaktor-Funktion durchgeführt werden. | r-Funktionen sollte zunächst in der<br>ierden, Ggf. ist für diese noch eine<br>ierts) durchzuführen.<br>Kauffälle vor, kann die Ableitung der |
| Vorbereitung                                                                                                    |                                                                                                    |
| gezielte Datensichtung                                                                                                    | freie Selektion 🛕                                                                                                    |
| Ableitung der Sachwertfaktor-Funktion-                                                                                                    | -                                                                                                    |
| gezielte Datenaus <u>w</u> ahl                                                                                                    | freie Selektion 💦 🛕                                                                                                    |
| Bearbeitung bestehender Sachwertfakto                                                                                                    | r-Funktionen                                                                                                    |
| aus gezielter Datenauswahl                                                                                                    | aus frejer Selektion                                                                                                    |
|                                                                                                    |                                                                                                    |
| 🗙 дь                                                                                                    | brechen 🙆 <u>H</u> ilfe                                                                                                    |

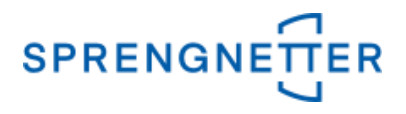

## 3. Selektionskriterien festlegen

In dem Dialogfeld "freie Selektion" können nun Eingaben vorgenommen und Optionen eingestellt werden, die die Stichprobe (die für die Ableitung der Sachwertfaktoren zugrundeliegenden Kauffälle) einschränkt. In dieser Anleitung geben wir über die freie Selektion im 1. Reiter ("Vertrags- und Grundstücksdaten") den Zeitraum an, über den die Auswertung erfolgen soll (z.B.: "2015:2019" (in der Eingabe ohne Anführungszeichen) – der Doppelpunkt steht für "bis"), die PLZ (nur Kauffälle aus dieser PLZ gehen in die Auswertung ein), dass nur die zur Auswertung/Bewertung geeigneten Kauffälle einbezogen werden sollen, den Teilmarkt (hier: bebaute Grundstücke", die Objektart (hier: "Normalfall") sowie in dem 4. Reiter ("Gebäude/Erträge") die Spanne der Sachwertfaktoren (z.B.: "1:4" – auch hier steht der Doppelpunkt für "bis").

## 3.1 Einstellungen in dem 1. Reiter der Eingabemaske

| freie Selektion Objektart: bebaute Grundstücke                                                                                                    |
|----------------------------------------------------------------------------------------------------|
| Vertrags- und Grundstücksdaten Doden Boden II Gebäude/Erträge Vergleichswert freie Eingabefelder Ergebnisübersicht Bearbeitung                                                                                                    |
| Vertragsdaten     RegNr.:   / 15:2019 (let: e RegNr.:     Notar / Amtsgericht:   Urkundennr. / Az.:     Verkäufer Typ:   PLZ:     Käufer Typ:   Verkäufer Typ:                                                                                                    |
| Eingangsdatum: Vertragsdatum:   Image: Section of the section of the section of the                                                                                                    |
| Grundstück daten     Postleitzah   77815   Ort / Gemeinde:   Straße:   Haus-Nr.:     Grundbuchangaben   zusätzliche Katasterangaben   Gemarkung:   Flur:     Band:   Blatt   Ifd. Nr.   Flurstück:   Fläche:   Teilfläche:     Rechte und Belastungen (Abt. II):   Gesamtteilfläche   m² Gesamt(teil)fläche   m²                                                                                                    |
| Zur Auswertung / Bewertung geeignet ja<br>Teilmark bebaute Grundstücke<br>Objekt (It Normalfall<br>Besonderheiten<br>Gemeinbedarfsflächen<br>Typ<br>Typ<br>T |
| 🔁 Zurücksetzen 😰 Suchprofil öffnen 🎼 Anzeigeprofil öffnen 🗸 🖸 K 🕺 Abbrechen 🦿 Hilfe                                                                                                    |

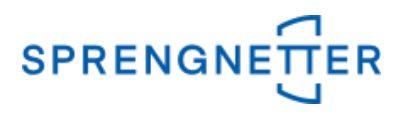

## 3.2 Einstellungen in dem 4. Reiter der Eingabemaske

| freie Selektion Objektart: bebaute Grundstücke                                 | ×                                                     |
|--------------------------------------------------------------------------------|-------------------------------------------------------|
| Vertrags- und Grundstücksdaten Boden Bode Guera Gebäude/Erträge Dergleichswert | freie Eingabefelder   Ergebnisübersicht   Bearbeitung |
| Gebäudeliste                                                                   |                                                       |
| Bezeichnung:                                                                   | anden 📝 Hauptgebäude 🔽 Denkmalschutz 🔽                |
| Folgenutzung:                                                                  | € Dachform/-ausbau:                                   |
| NHK 2000 NHK 2010 Einheiten Besondere Einricht                                 | Verniekussesikustian                                  |
| Nutzungsgruppe:                                                                |                                                       |
| Gebäudeart:                                                                    | Objektzustand                                         |
| Ausstattungsstandard: Wert: (fikt.) Alter:                                     | BRI: m <sup>3</sup>                                   |
| Durchoeführte Mod : angesetzte BND: GND:                                       | Anz. Geschosse: BGF: m²                               |
| Unterstellte Mod : BND:                                                        | Anz. Gar./Stellpl.: Unterkellerung: %                 |
|                                                                                |                                                       |
| Ifd. Nr. Nutzung Geschoss                                                      | Lage Ausstattung                                      |
|                                                                                |                                                       |
| C privat C gew.  € <u>b</u> eide: Vereinb.                                     | € tats.NKM/m² €                                       |
| Datum der letzten 📰 Laufzeit 📰 marktüb.<br>Mietänderung NKM/Monat              | € tats.NKM/Monat €                                    |
| Fläche der einzelnen m² insgesamt: m² WF                                       | m² NF gew. Ant. RE: % Vergleichsm.: €/m²              |
| Sachwert der Gebäude und Außenanlagen                                          | € Sachwertfaktor ki: 1:4                              |
| Bodenwert: €/m² vorläufiger Sachwert:                                          | € Liegenschaftszinssatz pi:                           |
| Bodenwert: € Rohertrag:                                                        | € pausch. Wert von<br>Nebengebäuden: €                |
| Curücksetzen                                                                   | ofil öffnen                                           |

Nach Eingabe aller gewünschten Selektionskriterien über alle Reiter werden diese schließlich mit "OK" bestätigt und das Suchergebnis (die Stichprobe) wird angezeigt.

| 📰 Sud | Suchergebnis Objektart: bebaute Grundstücke |             |                     |               |                   |                                   |  |
|-------|---------------------------------------------|-------------|---------------------|---------------|-------------------|-----------------------------------|--|
| 🗆 Erg | - Ergebnis Ihrer Suchanfrage                |             |                     |               |                   |                                   |  |
|       |                                             | м           |                     | 4             |                   |                                   |  |
|       | [A] RegNr.                                  | [B] RegJahr | [C] Teilmarkt       | [D] Objektart | [E] Vertragsdatum | [F] Kaufpreis (gem. Vertrag ) [€] |  |
| ╞     | 38                                          | 2015        | bebaute Grundstücke | Normalfall    | 13.10.2015        | 375.000,00                        |  |
|       | 50                                          | 2015        | bebaute Grundstücke | Normalfall    | 03.11.2015        | 305.000,00                        |  |
|       | 92                                          | 2015        | bebaute Grundstücke | Normalfall    | 06.11.2015        | 280.000,00                        |  |
|       | 110                                         | 2015        | bebaute Grundstücke | Normalfall    | 09.01.2015        | 405.000,00                        |  |
|       | 267                                         | 2015        | bebaute Grundstücke | Normalfall    | 20.03.2015        | 242.000,00                        |  |
|       | 269                                         | 2015        | bebaute Grundstücke | Normalfall    | 10.04.2015        | 320.000,00                        |  |
|       | 273                                         | 2015        | bebaute Grundstücke | Normalfall    | 22.05.2015        | 434.700,00                        |  |
|       | 274                                         | 2015        | bebaute Grundstücke | Normalfall    | 19.11.2015        | 310.000,00                        |  |
|       | 1                                           | 2016        | bebaute Grundstücke | Normalfall    | 04.01.2016        | 75.000,00                         |  |
|       | 7                                           | 2016        | bebaute Grundstücke | Normalfall    | 29.01.2016        | 280.000,00                        |  |
|       | 11                                          | 2016        | bebaute Grundstücke | Normalfall    | 18.02.2016        | 545.000,00                        |  |
|       | 13                                          | 2016        | bebaute Grundstücke | Normalfall    | 23.02.2016        | 395.000,00                        |  |
|       | 79                                          | 2016        | bebaute Grundstücke | Normalfall    | 01.06.2016        | 341.000,00                        |  |
|       | <u>84</u>                                   | 2016        | bebaute Grundstücke | Normalfall    | <u>15.04.2016</u> | <u>320.000,00</u>                 |  |
|       | 85                                          | 2016        | bebaute Grundstücke | Normalfall    | 15.04.2016        | 636.000,00                        |  |
|       | 86                                          | 2016        | bebaute Grundstücke | Normalfall    | 20.04.2016        | 295.000,00                        |  |
|       | 101                                         | 2016        | bebaute Grundstücke | Normalfall    | 21.06.2016        | 433.000,00                        |  |
|       | 103                                         | 2016        | bebaute Grundstücke | Normalfall    | 15.06.2016        | 400.000,00                        |  |
|       | 134                                         | 2016        | bebaute Grundstücke | Normalfall    | 14.07.2016        | 320.000,00                        |  |
|       | 140                                         | 2016        | bebaute Grundstücke | Normalfall    | 22.07.2016        | 345.000,00                        |  |
|       | 152                                         | 2016        | bebaute Grundstücke | Normalfall    | 08.09.2016        | 472.000,00                        |  |
|       | 157                                         | 2016        | bebaute Grundstücke | Normalfall    | 30.09.2016        | 400.000,00                        |  |
|       | 158                                         | 2016        | bebaute Grundstücke | Normalfall    | 20.09.2016        | 400.000,00                        |  |
|       | 159                                         | 2016        | bebaute Grundstücke | Normalfall    | 09.09.2016        | 340.500,00                        |  |
|       | 160                                         | 2016        | bebaute Grundstücke | Normalfall    | 14.09.2016        | 395.000,00                        |  |
|       | 303                                         | 2016        | bebaute Grundstücke | Normalfall    | 12.10.2016        | 320.000,00                        |  |
|       | 296                                         | 2017        | bebaute Grundstücke | Normalfall    | 06.12.2017        | 350.000,00                        |  |
|       | 298                                         | 2017        | bebaute Grundstücke | Normalfall    | 07.12.2017        | 300.000,00                        |  |

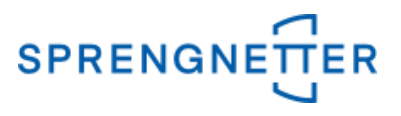

#### 4. Auswertung starten

Nun kann die eigentliche Auswertung gestartet werden, in dem über die Schaltfläche "Auswertung" auf "Sachwertfaktor" geklickt wird. Schließlich sollte die Ableitung unter einem sinnvollen Namen abgespeichert werden.

## 4.1 Assistenten zur Ableitung des Sachwertfaktors starten

| S Auswertung 📢 Ausga  |
|-----------------------|
| Diagramm              |
| M Sachwertfaktor      |
| Datenzusammenstellung |

# 4.2 Sachwertfaktor-Ableitung speichern (Name vergeben) und mit "OK" bestätigen

| Sachwertfaktor-Funktion Ableitung speichern | —                                        | ×    |
|---------------------------------------------|------------------------------------------|------|
| vorhandene Ableitungen                      | Beschreibung                             |      |
| р 🧊 GMB                                     |                                          | ^    |
| Sachwertfaktor 2010-2012                    |                                          |      |
| 📄 SWF Lichtenau                             |                                          |      |
| 📄 Sachwertfaktor 2015-2018                  |                                          |      |
| Sachwertfaktor 2015_2016                    |                                          |      |
| Sachwf2013_2016                             |                                          |      |
|                                             |                                          | ~    |
|                                             | < >                                      |      |
|                                             | + Ordner <u>a</u> nlegen                 |      |
|                                             | 🗕 🕅 Ordner l <u>ö</u> schen              |      |
|                                             | Ĉ.⊈ Ordner u <u>m</u> benennen           |      |
|                                             | X Ableitung Jöschen                      |      |
| Name<br> SWF_Teststadt 2019_2020            | ि <sub>ि</sub> Profil <u>u</u> mbenennen |      |
| Profile importieren                         | ✓ <u>O</u> K <u>Abbrechen</u> ? <u>H</u> | life |

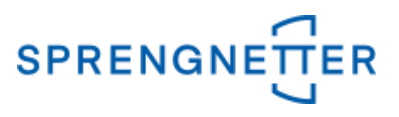

## 5. Stichprobe im Diagramm darstellen und Schätzung durchführen

In dem neuen Fenster ist auf der linken Seite ein leeres Diagramm abgebildet und auf der rechten Seite finden Sie Ihre Stichprobe ("Gruppierung"), Optionen und Einzelergebnisse der Stichprobe, die mit Klick auf die Schaltfläche "Suchergebnis" angezeigt werden. Über die Schaltfläche "Schätzung" wird eine Sachwertfaktor-Funktion geschätzt und über "Diagramm aktualisieren" wird die Punktwolke und die Schätzfunktion angezeigt.

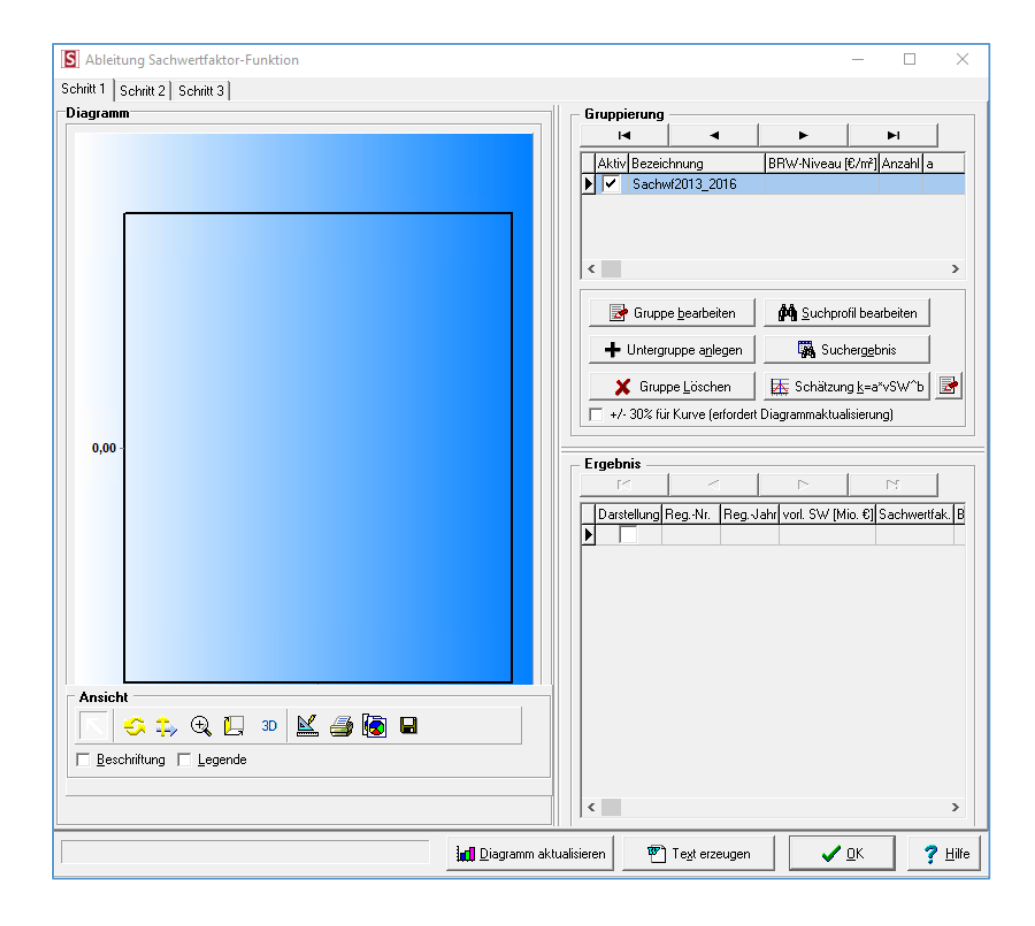

## 5.1 zunächst Anzeige der leeren Ableitung

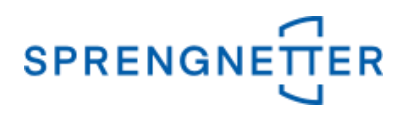

## 5.2 Nach Klick auf die Schaltfläche "Suchergebnis" werden die Einzelergebnisse unten rechts angezeigt

| S Ableitung Sachwertfaktor-Funktion                         | - 🗆 X                                                                                         |
|-------------------------------------------------------------|-----------------------------------------------------------------------------------------------|
| Schritt 1 Schritt 2 Schritt 3                               |                                                                                               |
| Diagramm                                                    | Gruppierung                                                                                   |
|                                                             |                                                                                               |
|                                                             | Aktiv Bezeichnung BRW-Niveau [€/m²] Anzahl a                                                  |
|                                                             | ▶ V SWF_Teststadt 2019_2t                                                                     |
|                                                             |                                                                                               |
|                                                             |                                                                                               |
|                                                             | < >>                                                                                          |
|                                                             | 🕞 Gruppe bearbeiten 🛛 🇰 Suchprofil bearbeiten                                                 |
|                                                             |                                                                                               |
| 0,00                                                        | + Untergruppe anlegen                                                                         |
|                                                             | 🗶 Gruppe Löschen 🛛 🖾 Schätzung <u>k</u> =a*vSW^b 🛃                                            |
|                                                             |                                                                                               |
|                                                             |                                                                                               |
|                                                             | Ergebnis                                                                                      |
| 0                                                           |                                                                                               |
|                                                             | Darstellung RegNr. RegJahr vorl. SW [Mio. €] Sachwertfal ∧                                    |
| Ansicht                                                     | ▶     ✓     38     2015     0.21690     1.6       ▶     ✓     50     2015     0.24210     1.2 |
| 🛛 🔍 Vergrößern 🔄 Standardansicht 🗖 Beschriftung 🗖 Legende 💦 | 92 2015 0,24310 1,22                                                                          |
| 🔍 Verkleinern 🛛 📥 🞍 🔸 Diagramm-Einstellungen                | , · · ·                                                                                       |
|                                                             |                                                                                               |
|                                                             | ualisieren 🕅 Te <u>x</u> t erzeugen 🖌 🗸 🛛 K 🔤 🦿 Hilfe                                         |

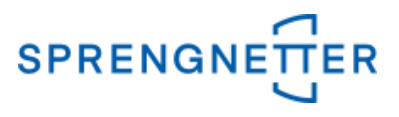

## 5.3 Schätzung durchführen und Diagramm aktualisieren

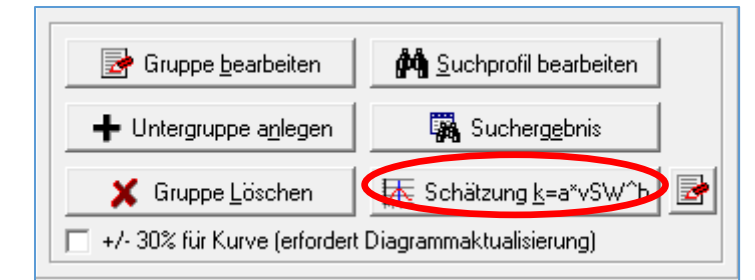

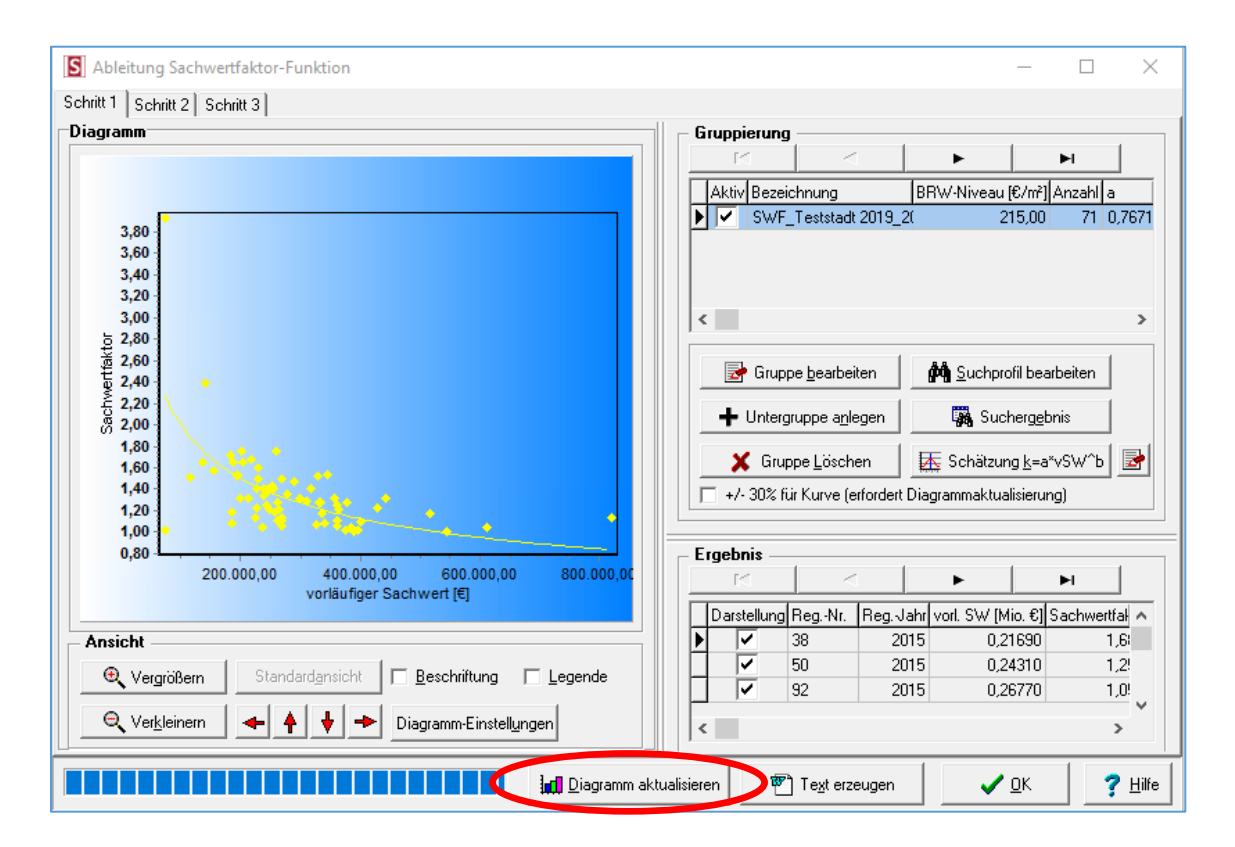

Die Schätzung hat in diesem Fall ergeben, dass 71 Kauffälle herangezogen wurden, das Bodenrichtwertniveau lag bei 215 €/m².

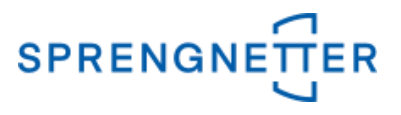

## 5.4 Bildung von Untergruppen

Es können auch Untergruppen gebildet werden, um z.B. die Abhängigkeit der Sachwertfaktor-Funktion von dem Bodenwertniveau darzustellen (hier größer 250 €/m<sup>2</sup>).

| - Gruppierung |                       |                                 |                  |        |        |
|---------------|-----------------------|---------------------------------|------------------|--------|--------|
| K             |                       | •                               |                  | ►I     |        |
| Aktiv Bezeic  | hnung                 | BRW-Niveau [                    | €/m²][/          | Anzahl | a      |
| SWF_          | Feststadt 2019_2      | 2( 21                           | 15,00            | 71     | 0,7671 |
|               |                       |                                 |                  |        |        |
|               |                       |                                 |                  |        |        |
|               |                       |                                 |                  |        |        |
| <b>s</b>      |                       |                                 |                  |        | >      |
| 🛃 Grupp       | e <u>b</u> earbeiten  | <b>ព្រំផ្ទំ</b> <u>S</u> uchpro | fil bear         | beiten |        |
| 🕂 Untergr     | uppe a <u>n</u> legen | 🔪 🐺 Such                        | ner <u>ge</u> br | nis    |        |
| 🗙 Grup        | be <u>L</u> öschen    | 📐 Schätzun                      | g <u>k</u> =a*   | vSW^b  |        |
| 📃 +/- 30% für | Kurve (erfordert      | Diagrammaktual                  | isierung         | g)     |        |
| L             |                       |                                 |                  |        |        |

## Untergruppe bezeichnen und mit "OK" bestätigen

| S | Sachwertfaktor Gruppe                              | $\times$ |
|---|----------------------------------------------------|----------|
|   | Ausgabe 🔽                                          |          |
|   | Bezeichnung<br>BRW >250                            | -        |
|   | Aktive Kauffälle<br>Farbe Symbol<br>Gelb Jiamant 💌 |          |
|   | Inaktive Kauffälle   Farbe   Symbol   Gelb         |          |
|   | Funktion<br>Farbe                                  |          |
|   |                                                    |          |
| - | V OK X Abbrechen 7 Hilfs                           |          |
|   |                                                    | 9        |

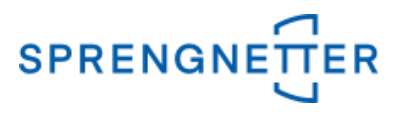

Es öffnet sich eine freie Selektion, die nun erweitert werden kann (hier: im 2. Reiter "Boden" bei "Wert (€/m²)" ">250" eingeben und mit "OK" bestätigen

| freie Selektion Objektart: bebaute Grundstücke                              |                         |  |  |  |  |
|-----------------------------------------------------------------------------|-------------------------|--|--|--|--|
| Vertrags- und Grundstücksdaten Boden Boden II   Gebäude/Erträge   Vergleich |                         |  |  |  |  |
| Bodenrichtwert                                                              |                         |  |  |  |  |
| BRW-Zone:                                                                   | Stichtag:               |  |  |  |  |
| Wert (€/m²): >250                                                           | Entwicklungsstufe:      |  |  |  |  |
| Fläche (m²):                                                                | Art der (baul.) Nutzg.: |  |  |  |  |
| Tiefe (m):                                                                  | Maß der baul. Nutzg.:   |  |  |  |  |
| ar-Zustand:                                                                 |                         |  |  |  |  |
| - Erfassungsgrundstück                                                      |                         |  |  |  |  |
| Lage                                                                        |                         |  |  |  |  |

Nun öffnet sich erneut das Fenster mit dem Diagramm und zeigt die neue Gruppierung "BRW > 250" an.

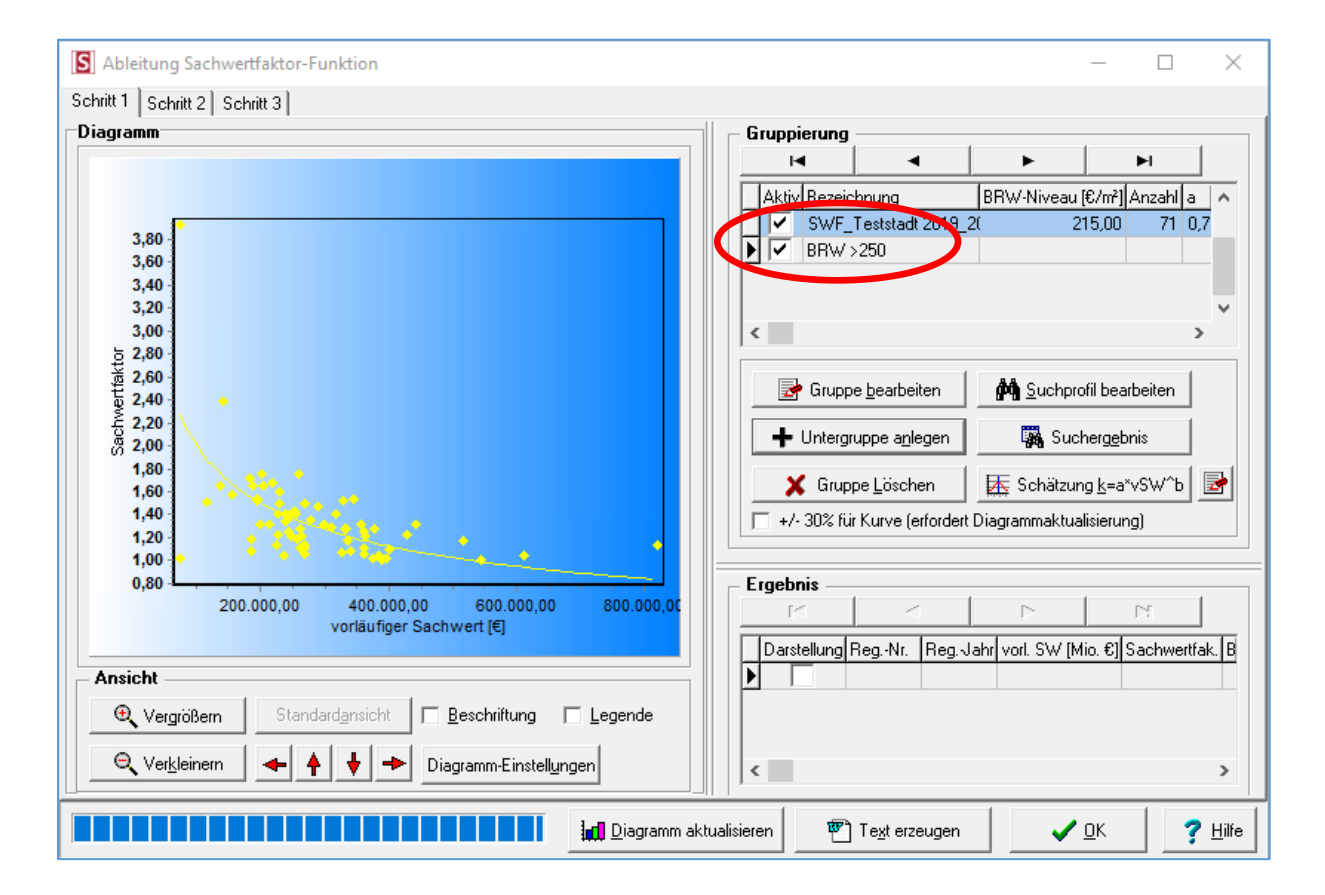

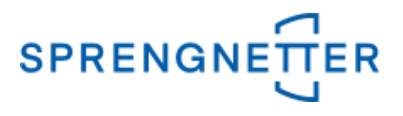

In der Gruppierung nur die Untergruppe "BRW > 250" aktivieren (das Häkchen bei der darüberliegenden Gruppe entfernen). Der schwarze Pfeil muss auf die ausgewählte Gruppierung zeigen.

| _ | G | rupp                             | ierung |                  |              |       |        |         |         |       |   |
|---|---|----------------------------------|--------|------------------|--------------|-------|--------|---------|---------|-------|---|
|   |   | - 1                              | •      | •                | •            |       | M      |         |         |       |   |
|   |   | Akú                              | Bezeic | hnung            | BRW-Niveau [ | €/m²] | Anzahl | а       | Sigma a | Ь     | ^ |
| [ |   |                                  | SWF_   | Teststadt 2019_2 | ( 21         | 5,00  | 71     | 0,76719 | 0,07109 | -0,41 |   |
|   |   | $\mathbf{\overline{\mathbf{V}}}$ | BRW :  | >250             | 30           | 04,00 | 15     | 0,92150 | 0,06867 | -0,29 |   |
|   |   |                                  |        |                  |              |       |        |         |         |       |   |
|   |   |                                  |        |                  |              |       |        |         |         |       | ¥ |
|   | < |                                  |        |                  |              |       |        |         |         | >     |   |

Die Schritte unter 5.2 und 5.3 (Suchergebnis und Schätzung) wiederholen und Diagramm aktualisieren (wahlweise kann auch eine +/- 30%-Kurve anghezeigt werden)

| 🛃 Gruppe <u>b</u> earbeiten  | 🙀 Suchprofil bearbeiten       |          |
|------------------------------|-------------------------------|----------|
| ➡ Untergruppe anlegen        | 🙀 Suchergebnis                |          |
| 🗙 Gruppe Löschen             | ॑ Schätzung <u>k</u> =a*vSW^b | <b>P</b> |
| 🔽 🔸 30% für Kurve (erfordert | Diagrammaktualisierung)       |          |

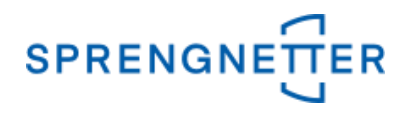

Als Ergebnis hat die Schätzung hier ergeben, dass 15 Kauffälle mit einem Bodenrichtwertniveau von 304 Euro/m<sup>2</sup> herangezogen wurden (eigentlich für eine Auswertung zu wenig!)

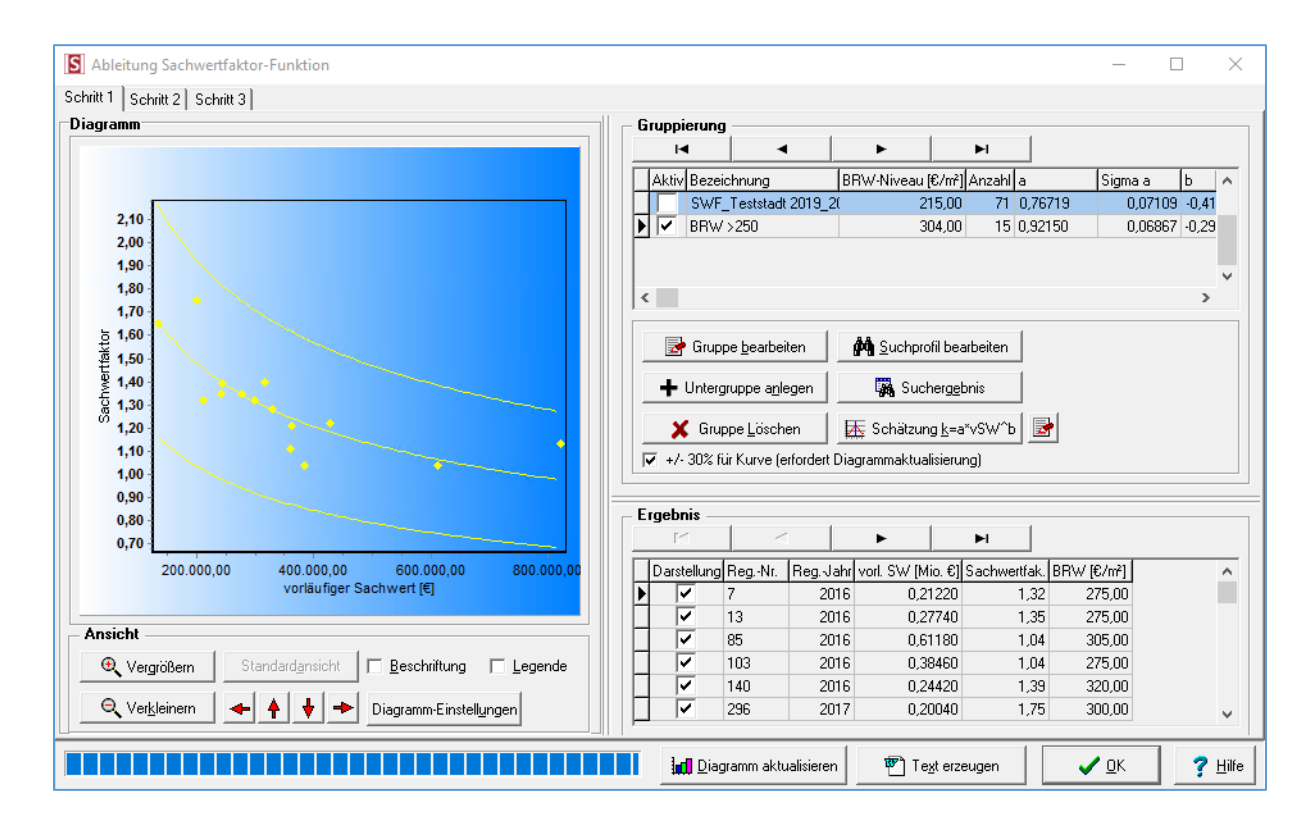

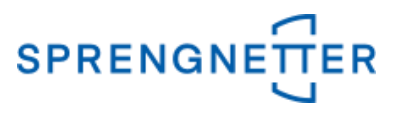

## 6. Ergebnisse in ein Textverarbeitungsdokument übertragen

Über die Schaltfläche "Text erzeugen" können Sie sich die Sachwertfaktor in ein Textverarbeitungsprogramm übertragen.

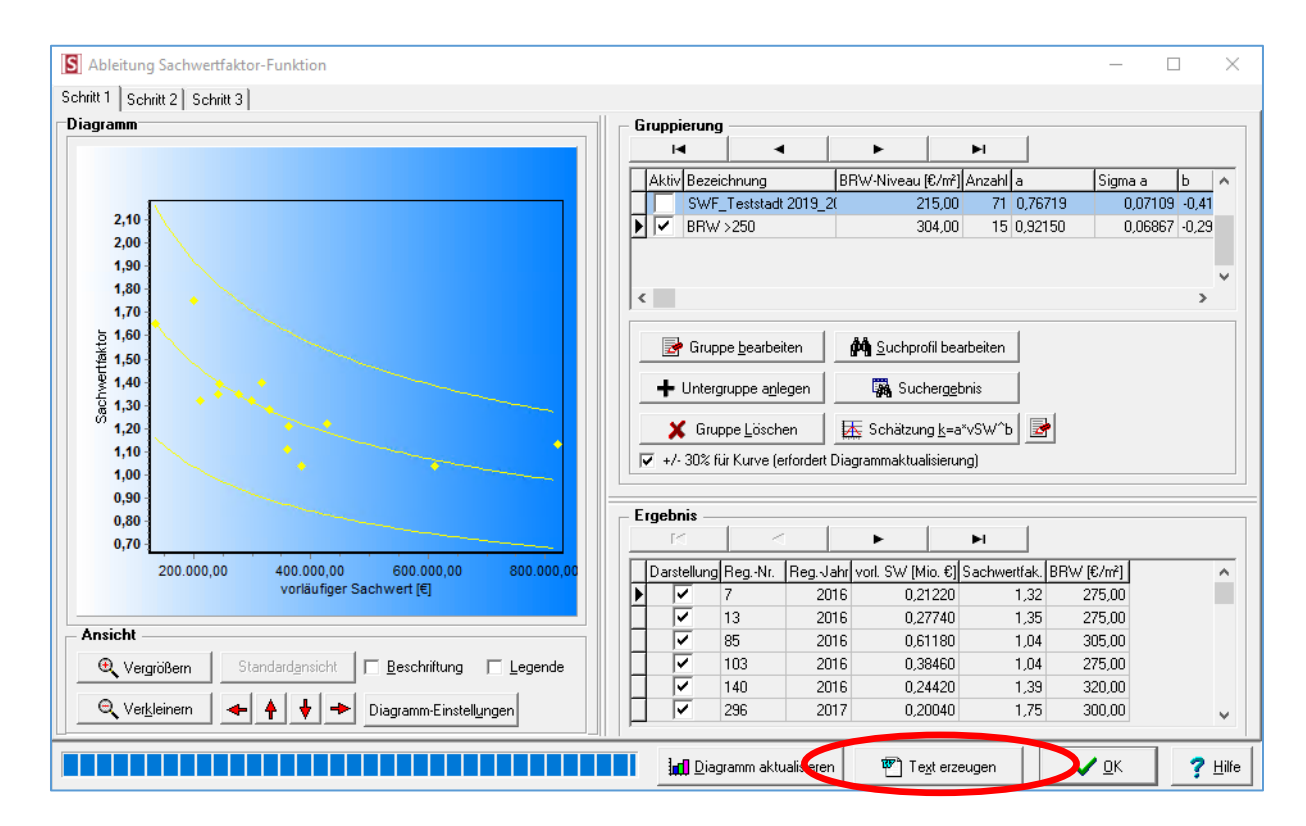

Sie werden nun aufgefordert einen Dateinamen für das Dokument einzugeben. Diesen müssen Sie mit "OK" bestätigen.

## 6.1 Text erzeugen

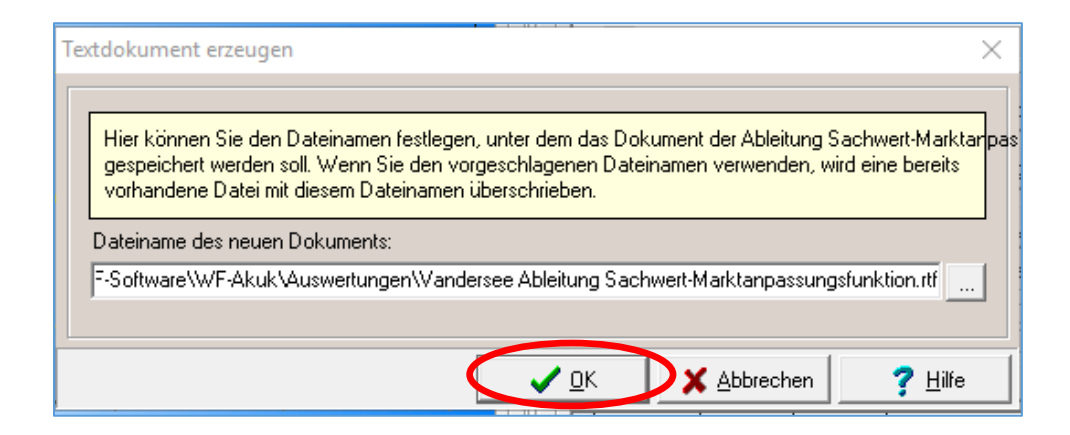

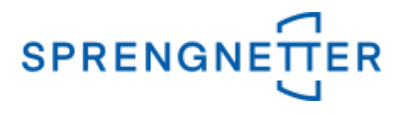

## 6.2 Das Textverarbeitungs-Dokument öffnet sich, die Ableitung mit der Funktion wird angezeigt

| Bei der Ableitung v        | verwen | dete Funk                                                                                  | ction: |         |   |         |        |
|----------------------------|--------|--------------------------------------------------------------------------------------------|--------|---------|---|---------|--------|
| k = a x <u>vSW</u> ⊳       | mit:   | mit: k = Sachwert-Marktanpassungsfaktor<br>vSW = vorläufiger Sachwert<br>a, b = Konstanten |        |         |   |         |        |
|                            |        |                                                                                            |        |         |   |         |        |
| Gruppierung                |        |                                                                                            |        |         |   |         |        |
| Gruppierung<br>Bezeichnung |        | Anzahl<br>Datensätze                                                                       | a      | Sigma a | b | Sigma b | Korrel |

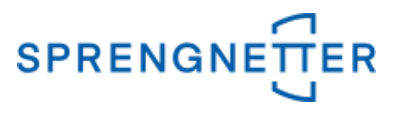

#### 7. Individuelle Weiterverarbeitung mit einer Tabellenkalkulationssoftware

Die über AKuK ermittelte Funktion kann auch genutzt werden, um individuelle Grafiken zu gestalten. Dazu müssen Sie in der Tabellenkalkulationssoftware eine Spalte mit der Abhängigkeits-Größe (vorläufiger Sachwert) einfügen und befüllen sowie in einer weiteren Spalte dann die Formel der Sachwertfaktorfunktion eingeben.

| vorläufiger Sachwert | Sachwertfaktor bei<br>einem ø Bodenwert von<br>304 €/m² |
|----------------------|---------------------------------------------------------|
| 150000               | 1,61                                                    |
| 175000               | 1,54                                                    |
| 200000               | 1,48                                                    |
| 225000               | 1,43                                                    |
| 250000               | 1,39                                                    |
| 275000               | 1,35                                                    |
| 300000               | 1,31                                                    |
| 325000               | 1,28                                                    |
| 350000               | 1,26                                                    |
| 375000               | 1,23                                                    |
| 400000               | 1,21                                                    |
| 425000               | 1,19                                                    |
| 450000               | 1,17                                                    |
| 475000               | 1,15                                                    |
| 500000               | 1,13                                                    |
| 525000               | 1,11                                                    |
| 550000               | 1,10                                                    |
| 575000               | 1,08                                                    |
| 600000               | 1,07                                                    |
| 625000               | 1,06                                                    |
| 650000               | 1,05                                                    |
| 675000               | 1,03                                                    |
| 700000               | 1,02                                                    |
| 750000               | 1,00                                                    |
| 800000               | 0,98                                                    |

## Die Formel lautet dabei in unserem Beispiel:

## = RUNDEN (a\*(A2/1000000)^b;2)

Dabei z.B. bei einem vorläufigen Sachwert von 150.000 € und Bodenwertniveau von 304 €/m<sup>2</sup> im Formelfeld folgendes eingeben:

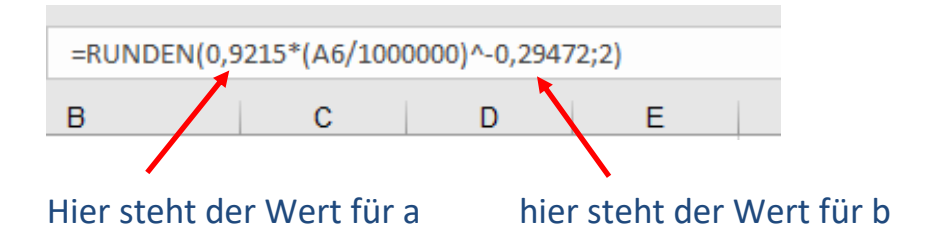

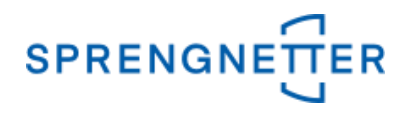

Das Ganze lässt sich mit der Diagrammfunktion der Tabellenkalkulationssoftware auch grafisch darstellen:

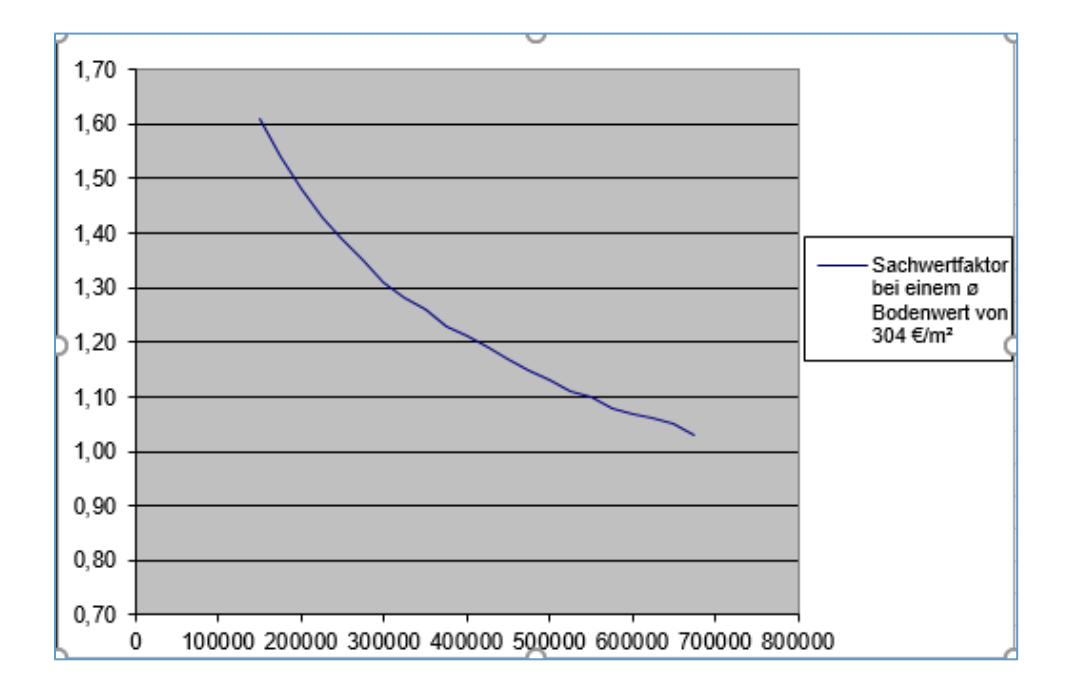